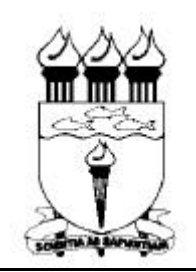

Universidade Federal de Alagoas - UFAL Centro de Tecnologia - CTEC Departamento de Engenharia Estrutural - EES

Cidade Universitária - Campus A. C. Simões Tabuleiro do Martins - Maceió - AL - CEP 57072-970 Tel: (082) 214 1277 - Fax: (082) 214 1625 E-mail: ees@ctec.ufal.br - Site: http://www.ctec.ufal.br/ees

## MATLAB (Student Edition) – Version 5.0

Guia de Instalação

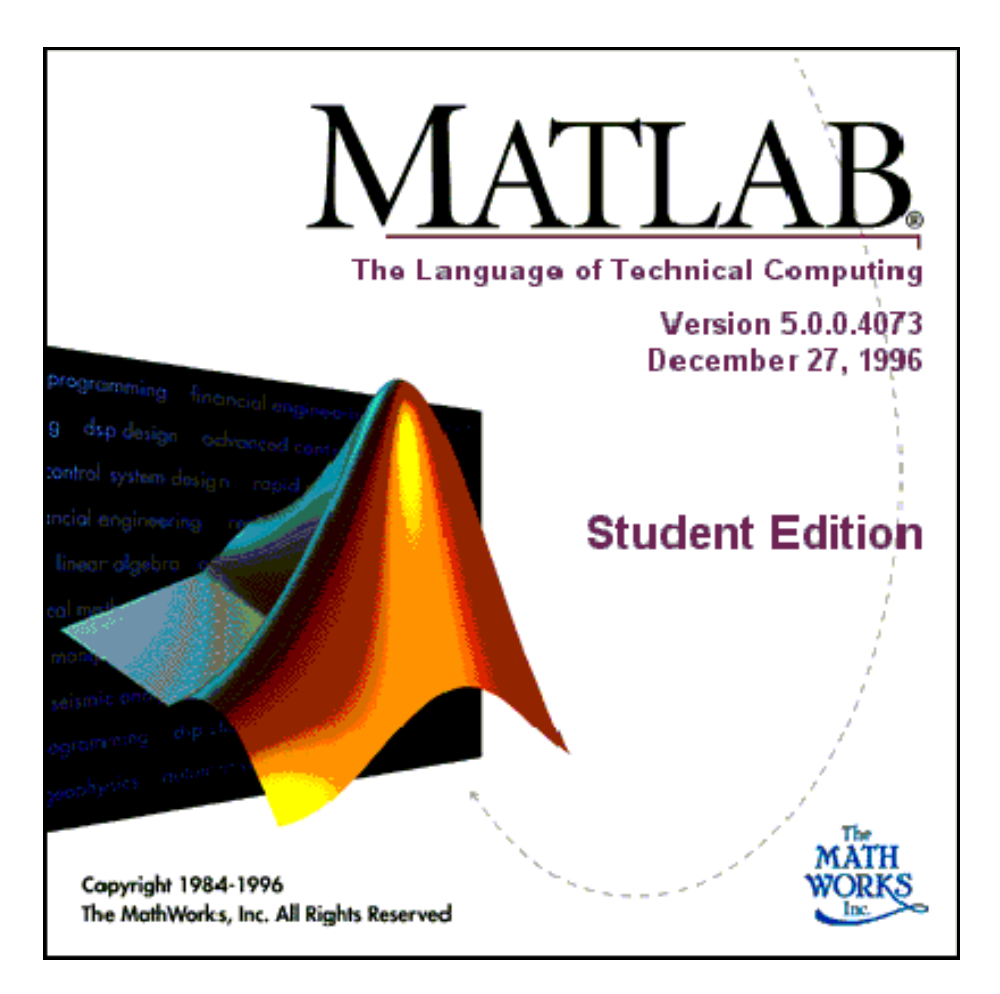

Eduardo Nobre Lages Professor Adjunto - EES/CTEC/UFAL

> Maceió – Alagoas Maio – 1999

## MATLAB (Student Edition) - Guia de Instalação

1 – Inserir o CD de instalação no compartimento de CD-ROM do computador. Após alguns segundos, automaticamente será executado o programa de instalação. Caso isto não aconteça, digitar o seguinte comando em "Iniciar/Executar" ("Start/Run"):

<drive de CD-ROM>:setup.exe (Ex: d:setup.exe)

2 - Na tela "Welcome", selecionar o botão "Next >".

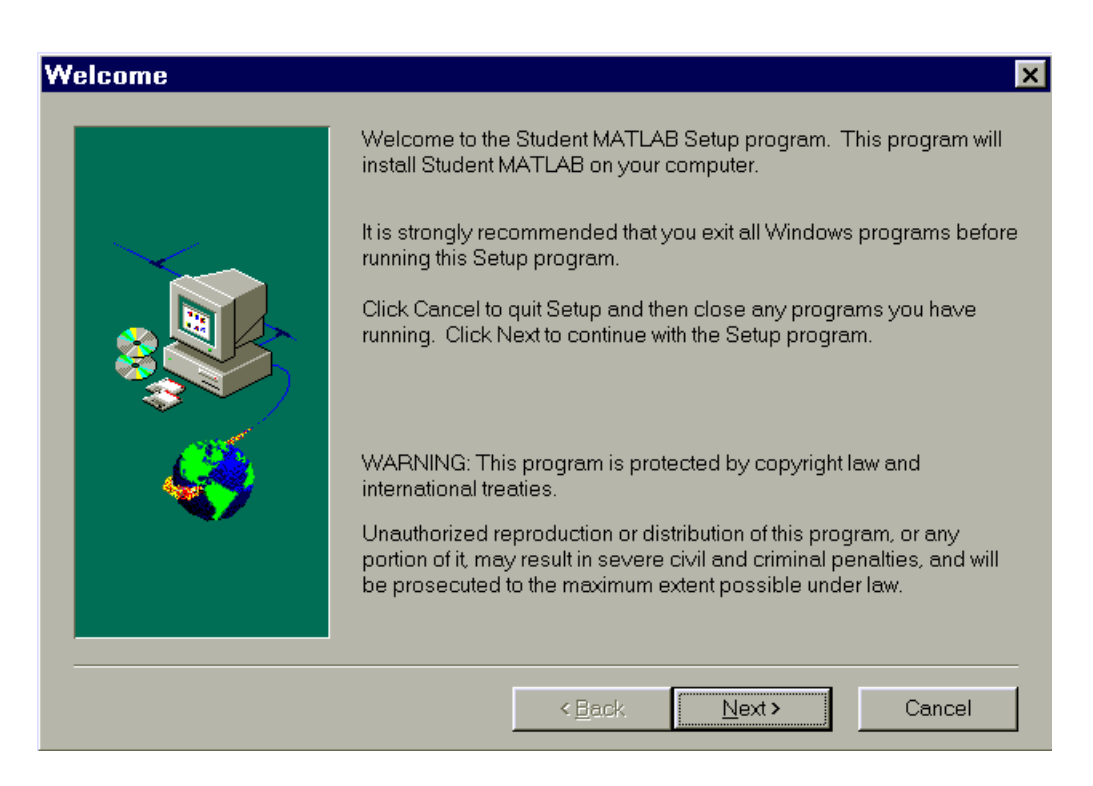

3 – Na tela "Software License Agreement", selecionar o botão "Yes".

| Software                                                 | e License Agreement                                                                                                    |
|----------------------------------------------------------|----------------------------------------------------------------------------------------------------|
| 2                                                        | Please read the following license agreement. Use the scroll bar to view the rest of this agreement                                                                                                    |
| BEFORE<br>CAREFU<br>CLICKIN<br>AND AR<br>TO ALL<br>PROMP | E YOU CLICK ON THE "YES" BUTTON AT THE END OF THIS DOCUMENT,<br>ULLY READ THE TERMS AND CONDITIONS OF THIS AGREEMENT. BY<br>IG ON THE "YES" BUTTON, YOU ARE CONSENTING TO BE BOUND BY<br>RE BECOMING A PARTY TO THIS AGREEMENT. IF YOU DO NOT AGREE<br>OF THE TERMS OF THIS AGREEMENT, CLICK THE "NO" BUTTON AND<br>PTLY RETURN THE PROGRAMS AND DOCUMENTATION.                                                       |
| LICENSE                                                  | EAGREEMENT                                                                                                    |
| LICENSE<br>by The M<br>nonexclu<br>Program<br>shall hav  | E GRANT. Prentice Hall, Inc. ("Company") provides the Programs developed<br>MathWorks, Inc. ("Developer") to you ("Licensee"). Licensee is granted a<br>usive license to install and use the Programs as provided herein. The licensed<br>ns are, and shall at all times remain, the property of Developer, and Licensee<br>ve no right, title, or interest therein, except as expressly set forth in this Agreement. |
| Do you a<br>click on t                                   | accept all the terms of the preceding license agreement? If so,<br>the Yes push button. If you select No, Setup will close.                                                                                                    |
|                                                          | < <u>B</u> ack <u>Y</u> es <u>N</u> o                                                                                                    |

4 – Na tela "Customer Information", preencher os campos "Name" e "School" com o seu nome e o da UFAL, respectivamente, e selecionar o botão "Next >".

| Customer Information |                    | ×                                                    |
|----------------------|--------------------|------------------------------------------------------|
|                      | Please ty<br>name. | ype your name below. You must also enter your school |
|                      | Name:              | EES                                                  |
|                      | School:            | UFAL                                                 |
|                      |                    |                                                      |
| <u>&gt;</u>          |                    |                                                      |
|                      |                    |                                                      |
|                      |                    |                                                      |
|                      |                    | < <u>B</u> ack <u>N</u> ext > Cancel                 |
| Press Next           |                    |                                                      |

5 – Na tela "Select MATLAB components", a princípio, marcar todos os componentes a serem instalados (*clicar* no quadrado ao lado de cada opção até que o mesmo fique com um símbolo de marcação). Não havendo disponibilidade de espaço no disco rígido (Space Required > Space Available), desmarque, por ordem de prioridade, os seguintes componentes: Additional Printer Drivers, Control System Toolbox, Signal Processing Toolbox e Symbolic Toolbox. Assim que dispor de espaço, selecionar o botão "Next >".

| Select MATLAB comp | onents                                                                                                    | ×                                                                                                    |
|--------------------|----------------------------------------------------------------------------------------------------|----------------------------------------------------------------------------------------------------|
|                    | A check mark beside a component means you v<br>Clicking in the box will toggle the check mark. H<br>unchecked, stay on the CD, and accessed there<br><u>C</u> omponents<br><u>MATLAB</u><br><u>MATLAB</u><br><u>MATLAB Help Files</u><br><u>Additional Printer Drivers (Ghostscript)</u><br><u>Control System Toolbox</u><br><u>Signal Processing Toolbox</u><br><u>Symbolic Toolbox</u> | wish to install it.<br>elp files may be left<br>a.<br><u>58496 K</u><br>136256 K<br>6432 K<br>11680 K<br>11008 K<br>18016 K |
|                    | Destination Directory<br>C:\MATLAB                                                                                                    | B <u>r</u> owse                                                                                                    |
|                    | Space Required: 241888 K<br>Space Available: 559136 K                                                                                                    | Disk <u>S</u> pace                                                                                                    |
|                    | < <u>B</u> ack <u>N</u> ext>                                                                                                    | Cancel                                                                                                    |

Ao selecionar o botão "Next >", inicia-se a cópia dos arquivos do MATLAB no disco rígido do computador (instalação automática até 98%).

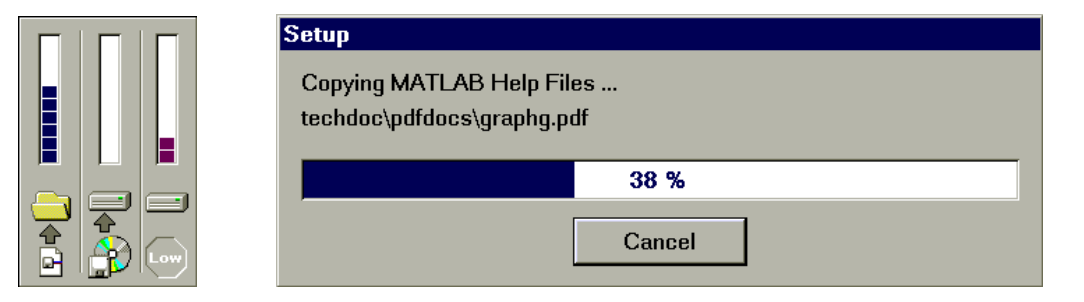

6 – Caso você tenha instalado no computador o editor de texto *Word*, selecionar o botão "Yes" na tela "Question".

| Question 🔀 |                                                                                                    |  |  |
|------------|----------------------------------------------------------------------------------------------------|--|--|
| ?          | If you have Microsoft Word, we recommend you install the MATLAB Notebook. Would you like to install it? |  |  |
|            | Yes <u>N</u> o                                                                                          |  |  |

Em seguida, selecionar o botão "Browse..." para indicar o diretório de *Modelos* (*Templates*) do *Microsoft Office*. Normalmente, este diretório está em Arquivos de Programas (*Program File*) / Microsoft Office / Modelos (*Templates*).

| Choose Directory                                                                             | ×           |
|----------------------------------------------------------------------------------------------|-------------|
| Please choose the directory for in                                                           | stallation. |
| <u>P</u> ath:                                                                                |             |
| C:\Program Files\Microsoft Office                                                            | \Modelos    |
| <u>D</u> irectories:                                                                         |             |
| Microsoft Office                                                                             | OK          |
| Access<br>Apresentações<br>Banco de dados<br>Cartas e faxes<br>ees<br>Estruturas de aprese.▼ | Cancel      |
| Dri⊻es:<br>, ⊂: ibis                                                                         |             |

Ao informar o diretório em questão, selecionar o botão "Next >".

| Microsoft Word Locati | on                                                                                                    | ×  |
|-----------------------|----------------------------------------------------------------------------------------------------|----|
|                       | Please tell us the location of your Microsoft Word or Office templates<br>such as c:\msoffice\templates or c:\winword\templates. | ), |
|                       | Destination Directory<br>C:\Program Files\Microsoft Office\Modelos                                                               |    |
|                       | <back next=""> Cancel</back>                                                                                                    |    |

7 – Na tela "External Interface Compiler", escolher "None" nas duas colunas e selecionar o botão "Next >".

| External Interface Compiler<br>Choose compilers for build                                    | ding external interface files:                             |
|----------------------------------------------------------------------------------------------|------------------------------------------------------------|
| C Compilers<br>C <u>Microsoft</u><br>C <u>B</u> orland<br>C <u>W</u> atcom<br>C <u>N</u> one | Fortran Compilers<br>C <u>M</u> icrosoft<br>C <u>N</u> one |
|                                                                                              | <u>N</u> ext≻                                              |

8 - Na tela "Setup Complete", desmarcar a primeira opção e selecionar o botão "Finish".

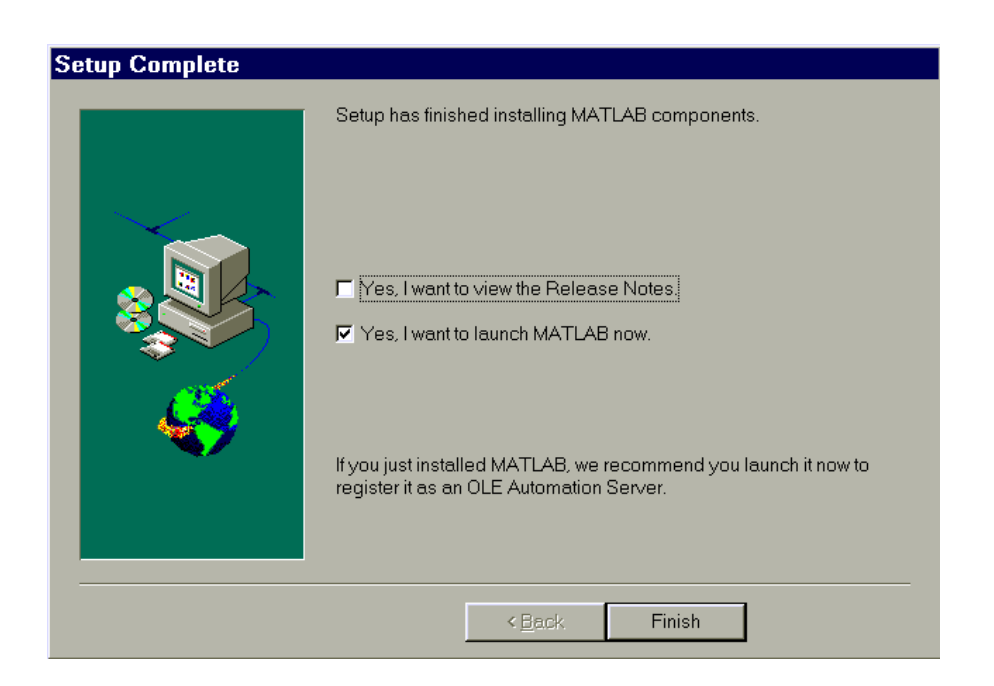

Com isto, finaliza-se a instalação e executa-se o programa *MATLAB*. Utilizar o botão "Iniciar / Programas / Student MATLAB" ("Start / Programs / Student MATLAB") para futuras execuções do programa *MATLAB*.

| Student Edition> MATLAB Command Window                                 | _ 0            |
|------------------------------------------------------------------------|----------------|
| Be Edit Window Help                                                    |                |
| To get started, type one of these commands: helpwin, helpdesk, or demo |                |
| 1Un                                                                    |                |
|                                                                        |                |
|                                                                        |                |
|                                                                        |                |
|                                                                        |                |
|                                                                        |                |
|                                                                        |                |
|                                                                        |                |
|                                                                        |                |
|                                                                        |                |
|                                                                        |                |
|                                                                        |                |
| 1Start 🛃 <student edit<="" td=""><td>&lt; 23.3 ♥♥ 12:0</td></student>  | < 23.3 ♥♥ 12:0 |